# **Bedienungsanleitung**

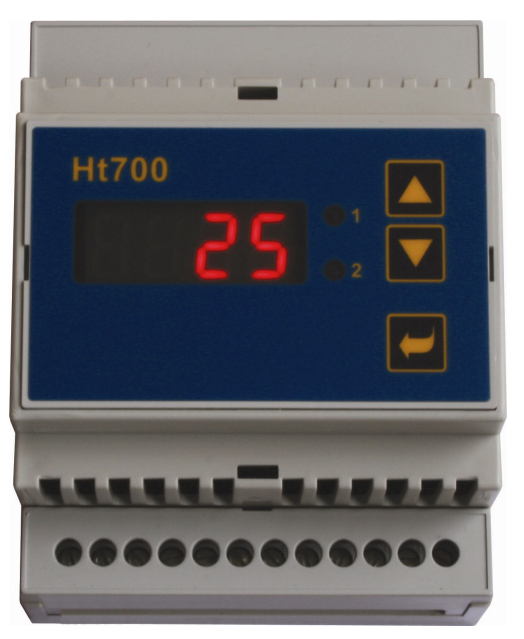

# (6

# Ht700

- Grenzeinheit / Messer
- Ein-Aus-Regler
- PID Regler

# **1 Wichtiges eingangs**

Ht700 ist ein für die Montage auf eine DIN Leiste bestimmtes Gerät. Das Gerät kann für eine von drei Funktionen konfiguriert werden. Die Konfiguration wird im Parameter **LYPE** wie folgt vorgenommen:

- Grenzeinheit / Messer ... **type** = **LIM**,
- Ein-Aus-Regler ... type = onoF,
- PID Regler ... type = pid.

Ht700 ist ausgerüstet mit:

- einem Temperaturinput (Thermoelemente, Pt100),
- einem Prozessinput (0-20mA, 4-20mA, 0-5V, 1-5V, 0-10V),

und mit zwei Outputs:

- 1. Output kann ein Alarmoutput, Signal- oder Regeloutput sein,
- 2. Output kann ein Alarmoutput oder ein Signaloutput sein,

und kann mit folgender Kommunikationsleitung ausgerüstet sein:

• EIA-485, Protokoll MODBUS RTU.

Die Betätigung des Geräts ist einfach. Die eingestellten Parameter können verriegelt und hierdurch kann ihr Überschreiben durch das Bedienungspersonal verhindert werden.

Die Anleitung für Ht700 ist in einzelne Gruppen gegliedert. Bei der Installation und Inbetriebnahme des Gerätes empfiehlt es sich, wie folgt vorzugehen.

# Sie sind ein Endbenutzer, Sie haben das vom Lieferer eingestellte Gerät bereits eingebaut.

Sind Sie ein Endbenutzer, dann bekommen Sie ein eingestelltes Gerät und es werden Ihnen nur die Parameter zugänglich gemacht, die Sie für Ihre Arbeit benötigen. Machen Sie sich mit dem Gerät vertraut, dann konzentrieren Sie sich auf folgende Kapitel:

- Grundlegende Begriffe, hier ist die Funktion der Tasten, Bildschirme..... beschrieben.
- <u>Betätigung des Gerätes</u>, in diesem Kapitel sind die Informationen über die dem Benutzer zugänglichen Parameter und über die Grundeigenschaften des Geräts zu finden.

#### Sie führen eine komplette Installation und Einstellung des Geräts durch.

In diesem Fall ist gemäß der folgenden Kapiteln vorzugehen:

- Installation, im Kapitel ist der Einbau des Geräts in ein Paneel beschrieben.
- Grundsätze für die Installation, Störquellen, es empfiehlt sich, die in diesem Kapitel beschriebenen Grundsätze für die Schaltung einzuhalten.
- *Elektr*, Berschreibung der Schaltung des Gerätes.
- <u>Inbetriebnahme des Gerätes</u>, bei der ersten Einschaltung des Geräts gelangen sie ins Initialisierungsmenü, in welchem man die wichtigsten Parameter des Gerätes einstellt.

Mit dem beschriebenen Vorgehen führen Sie die Installierung, Schaltung und Grundeinstellung des Geräts durch. Über die weiteren Möglichkeiten des Gerätes erfahren sie mehr in den folgenden Kapiteln.

# **2 Grundlegende Begriffe**

Damit die Arbeit mit dem Gerät problemlos ist, muss der Benutzer seine Bedienung, die Einstellung der Parameter.....beherrschen.

#### Anzeigeelemente, Tastatur

Am Paneel sieht man einen Bildschirm und zwei Kontrolleuchten zur Anzeige der Zustands der Outputs. Das Gerät wird mithilfe von drei Tasten betätigt.

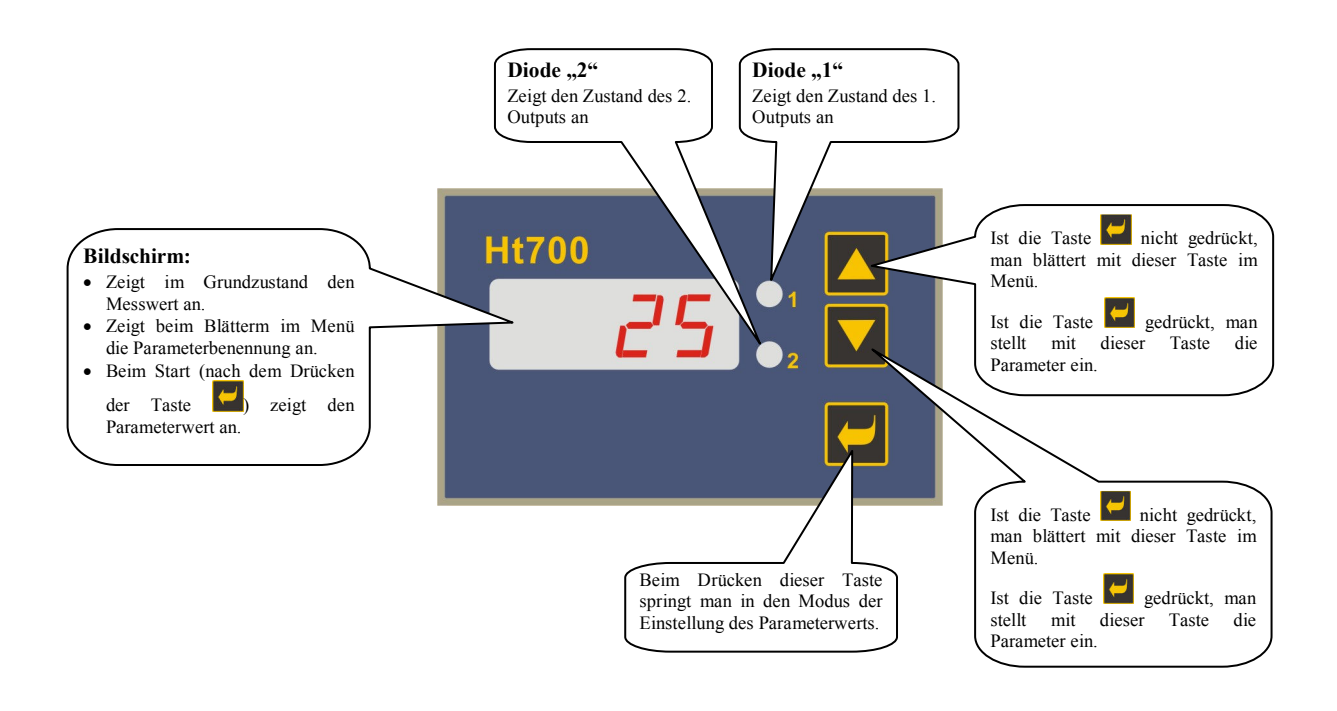

#### 2.1 Informations- und Fehlermeldungen

Die Informations- und Fehlermeldungen werden nur im Grundzustand, angezeigt, siehe Seite 5.

#### **Informationsmeldungen**

- .... Fehler des Inputfühlers oder ist der Input nicht eingestellt.
- **FAMP** ... Anzeige der Rampenfunktion.
- Aut1 ... die automatische Einstellung der Regelparameter für die Heizung wird gestartet, ры , тет , dE1
- Aut2 ... die automatische Einstellung der Regelparameter für die Kühlung wird gestartet, Pb1 ,It1 ,dE1
- LAT ... Alarm 1 ist aktiv (die Funktion des Daueralarms ist eingeschaltet ... LAT = on).
- LAt2 ... Alarm2 ist aktiv (die Funktion des Daueralarms ist eingeschaltet ... LAt2 = on).

#### **Fehlermeldungen**

Wird eine Fehlermeldung angezeigt, dann werden die Regeloutputs ausgeschaltet und der Alarmoutput wird aktiviert.

- **Err1** ... Fehler EEPROM des Speichers der Konfigurationsparameter. Der Fehler kann in einigen Fällen durch einen Restart aller Parameter auf der *Serviceebene* behoben werden. Nach dem Restart müssen alle Parameter erneut eingestellt werden. Dies kann nur von einem erfahrenen Benutzer vorgenommen werden. Dauern die Schwierigkeiten auch weiterhin an, dann ist der Lieferer zu kontaktieren.
- Err3 ... Fehler des Umformers. Der Fehler kann von einem elektrischen Impuls am Input, von einer zu niedrigen Temperatur und einer übermäßigen Feuchtigkeit ...... verursacht sein. Das Gerät ist auszuschalten und wieder einzuschalten. Dauern die Schwierigkeiten auch weiterhin an, dann ist der Lieferer zu kontaktieren.

#### 2.2 Ebenen, Menü

Wegen einer richtigen Funktion des Geräts sollen seine Parameter richtig eingestellt werden. Zur Erhöhung der Übersichtlichkeit sind die Parameter in Gruppen (Ebenen) geteilt. Die Struktur der Gliederung ist auf dem folgenden Bild dargestellt.

![](_page_4_Figure_2.jpeg)

#### 2.3 Grundzustand des Gerätes

Im *Grundzustand* befindet sich das Gerät nach der Einschaltung der Speisespannung (es muss die Grundeinstellung des Gerätes vorgenommen werden, siehe Seite  $\underline{9}$ ).

Auf dem Bildschirm wird die gemessene Temperatur angezeigt.

![](_page_4_Figure_6.jpeg)

• Die Informations- und Fehlermeldungen werden nur im Grundzustand angezeigt.

#### Rücksprung in den Grundzustand

- In den *Grundzustand* kann der Bediener durch ein kurzes Drücken der Tasten 🔼 💟 zurückspringen.
- Wurde für eine Dauer von 60 Sekunden keine Taste gedrückt, dann springt das Gerät in den Grundzustand selbst zurück.

# **3 Betätigung des Gerätes**

Das Gerät ist nur mit einem Bildschirm ausgerüstet. Die Orientation im Menü ist somit schwieriger, als bei einem Gerät mit zwei Bildschirmen. Das Einstellungsprinzip ist auf folgenden Bildern dargestellt:

#### Einstellung des Sollwerts

Die Einstellung des Sollwerts ist nur in dem Fall zugelassen, wenn das Gerät als ein PID- oder als ein Ein-Aus-Regler arbeitet. Das Vorgehen ist wie folgt:

|       | <ul> <li>Das Gerät befindet sich im Grundzustand, auf dem<br/>Bildschirm wird der Messwert angezeigt.</li> <li>Zur Einstellung des Sollwerts drücke man die Taste</li> </ul>                 |
|-------|----------------------------------------------------------------------------------------------------|
|       | <ul> <li>die Taste ist für eine Dauer zu drücken</li> <li>und mithilfe von Tasten oder ist der Sollwert einzustellen</li> </ul>                                                              |
| Ht700 | <ul> <li>nach der Beendigung der Einstellung ist die Taste</li> <li>loszulassen.</li> <li>der neue Sollwert wird nach 2 Sekunden nach dem<br/>Loslassen der Taste eingeschrieben.</li> </ul> |

#### Einstellung der sonstigen Parameter des Gerätes

Die Einstellung wird analog wie bei der Einstellung des Sollwerts vorgenommen.

| • mithilfe von Tasten oder ist der gewünschte Parameter zu wählen                                                                                                    |
|----------------------------------------------------------------------------------------------------|
| <ul> <li>die Taste ist für eine Dauer zu drücken</li> <li>und mithilfe von Tasten oder ist der gewünschte Parameterwert einzustellen</li> </ul>                                    |
| • nach der Beendigung der Einstellung ist die Taste<br>loszulassen.                                                                                                    |
| <ul> <li>drücke man die Taste oder Sprung in das<br/>folgende Menü</li> <li>erst nach dem Drücken dieser Taste wird der Neuwert im<br/>Speicher des Gerätes gespeichert</li> </ul> |

#### Sprung in höhere Menü-Ebenen

Beim Sprung in die Bedienungs- (oper), Konfigurations- (conF) oder Serviceebene (serv) gehe man wie folgt vor:

![](_page_7_Figure_2.jpeg)

#### Inbetriebnahme des Gerätes 4

Die Anfangs-Initialisierung kann nur von einer qualifizierten und befugten Person vorgenommen werden. Eine unrichtige Einstellung kann ernsthafte Schäden zur Folge haben.

#### **Arbeitsverfahren**

Es wird davon ausgegangen, dass das Gerät in einem Paneel eingebaut und geschaltet ist und dass Sie es zum ersten Mal eingeschaltet haben. Die Parameter der Anfangs-Initialisierung sind wie folgt:

![](_page_8_Picture_4.jpeg)

![](_page_8_Picture_5.jpeg)

#### Einstellung des Gerätetyps:

- LIM ... Grenzeinheit /Messer. ٠
- onoF ... Ein-Aus-Regler. •
- PId ... PID Regler. •

|                          | <ul> <li>Einstellung des Inputfühlers Temperaturinput:</li> <li>no der Input ist nicht eingestellt.</li> <li>J Thermoelement J, Bereich -200 bis 900°C.</li> <li>K Thermoelement K, Bereich -200 bis 1360°C.</li> <li>t Thermoelement T, Bereich -200 bis 400°C.</li> <li>n Thermoelement N, Bereich -200 bis 1300°C.</li> <li>E Thermoelement E, Bereich -200 bis 700°C.</li> <li>E Thermoelement R, Bereich 0 bis 1760°C.</li> <li>S Thermoelement S, Bereich 0 bis 1760°C.</li> <li>b Thermoelement B, Bereich 300 bis 1820°C.</li> <li>c Thermoelement D, Bereich 0 bis 2320°C.</li> <li>c Thermoelement D, Bereich 0 bis 2320°C.</li> </ul> |
|--------------------------|----------------------------------------------------------------------------------------------------|
|                          | Einstellung des Inputfühlers Prozessinput:                                                                                                    |
|                          | <ul> <li>no der Input ist nicht eingestellt.</li> <li>0-20 0 - 20 mA, Bereich -499 bis 2499 Einheiten.</li> <li>4-20 4 - 20 mA, Bereich -499 bis 2499 Einheiten.</li> <li>0-5 0 - 5 V, Bereich -499 bis 2499 Einheiten.</li> <li>1-5 1 - 5 V, Bereich -499 bis 2499 Einheiten.</li> <li>0-10 0 - 10 V, Bereich -499 bis 2499 Einheiten.</li> </ul>                                                                                                    |
| nur beim<br>Prozessinput | Einstellung des Dezimalpunktes zur Darstellung auf dem<br>Bildschirm:<br>• 0.0 eine Dezimalstelle.<br>• 0.00 zwei Dezimalstellen.<br>• 0.000 drei Dezimalstellen.                                                                                                    |
| nur beim<br>Prozessinput | Gemeinsam mit dem Parameter <b>rh 1</b> stellt man bei den<br>Prozessbereichen einen <b>Maßstab für die Darstellung von</b><br><b>Werten auf dem Bildschirm</b> ein.<br>Bereich: -499 bis 2499.                                                                                                    |
| nur beim<br>Prozessinput | Gemeinsam mit dem Parameter <b>rl 1</b> stellt man bei den<br>Prozessbereichen einen <b>Maßstab für die Darstellung von</b><br><b>Werten auf dem Bildschirm</b> ein.<br>Bereich: -499 bis 2499.                                                                                                    |

![](_page_9_Picture_0.jpeg)

#### Wichtig:

Alle bei der Anfangs-Initialisierung eingestellten Parameter können später in der *Konfigurationsebene*, der Parameter **LYPE** dann in der *Serviceebene* geändert werden.

#### 4.1 Einstellung eines anderen Gerätetyps

Die Einstellung eines anderen Gerätetyps ist mithilfe des Parameters type möglich, welcher in *der Serviceebene* zu finden ist.

#### <u>Vorgehen</u>

- Springe man in die Serviceebene ein, s. Seite <u>8</u>. Das Initialisierungs-Kennwort f
  ür den Zugriff an die Serviceebene ist auf 995 eingestellt.
- Man soll den Parameter type (Einstellung des Gerätetyps) anblättern, diesen ändern und bestätigen.
- Man geht die Konfigurations- und Bedienungsebene durch und passt die Parameter des Outputs 1 an.

### **5 Benutzerebene**

Die Benutzerebene ist für einen schnellen Zugriff des Benutzers an die üblichsten Parameter bestimmt. Das Menü dieser Ebene stellt der Benutzer selber ein (*in der Konfigurationsebene*, die Parameter **stp1** bis **stp4**).

|       | <ul> <li>das Gerät befindet sich im Grundzustand, auf dem Bildschirm wird der Messwert angezeigt</li> <li>durch ein Drücken der Taste springt man in die Benutzerebene ein</li> </ul> |
|-------|----------------------------------------------------------------------------------------------------|
|       | Erster Parameter der Benutzerebene (durch den Parameter stpl<br>eingestellt)                                                                                                    |
|       | <ul> <li>durch ein Drücken der Taste Springt man in den nächsten<br/>Parameter der Benutzerebene ein</li> </ul>                                                                       |
|       | Zweiter Parameter der Benutzerebene (durch den Parameter <b>stp2</b><br>eingestellt)                                                                                                  |
|       | <ul> <li>durch ein Drücken der Taste springt man in den nächsten<br/>Parameter der Benutzerebene ein</li> </ul>                                                                       |
| • • • | Weitere Parameter der Benutzerebene                                                                                                    |

Im Gerät Ht700 können max. 4 Parameter der Benutzerebene programmiert werden.

#### Übersicht der möglichen Parameter und Menüs der Benutzerebene

| Bildschirm | Vorgehen                                                                                                    |  |
|------------|----------------------------------------------------------------------------------------------------|--|
| PCn1       | Angezeigt wird die Leistung in % des 1. Regeloutputs.                                                                                                    |  |
|            | Start / Stop der automatischen Einstellung der Regelparameter:                                                                                            |  |
| Aut        | • <b>off</b> , Stop der automatischen Einstellung der Regelparameter.                                                                                     |  |
|            | <ul> <li>on, Start der automatischen Einstellung der Regelparameter, der Heizung oder K ühlung (gem ä ß der<br/>Einstellung des Regeloutputs).</li> </ul> |  |
| Ph1        | Proportionalitätsbereich des Regeloutputs.                                                                                                    |  |
| FDI        | Bereich: 1 bis 2499 °C.                                                                                                    |  |
| It1        | Integrationskonstante des Regeloutputs.                                                                                                    |  |
|            | Bereich: <b>oFF</b> , 0.1 bis 99.9 Minuten.                                                                                                    |  |
| dE1        | Derivations Konstante des Regeloutputs.                                                                                                    |  |
|            | Bereich: <b>oFF</b> , 0.01 bis 9.99 Minuten.                                                                                                    |  |
| hYS1       | Hysterese des Regeloutputs, allein dieser Parameter wird bei der Ein-Aus-Regelung eingestellt.                                                            |  |
|            | Bereich: 1 bis 249 °C.                                                                                                    |  |
| 0110       | Untere al/sg Grenze des 1. Outputs. Der Output ist aktiv, falls der Messwert <i>kleiner</i> ist als die eingestellte Grenze.                              |  |
|            | • Bereich: -499 bis olhI °C.                                                                                                    |  |
| olhI       | Obere al/sg Grenze des 1. Outputs. Der Output ist aktiv, falls der Messwert größer ist als die eingestellte Grenze.                                       |  |
|            | Bereich: ollo bis 2499 °C.                                                                                                    |  |
| 021.0      | Untere al/sg Grenze des 2. Outputs. Der Output ist aktiv, falls der Messwert kleiner ist als die eingestellte Grenze.                                     |  |
| 0210       | • Bereich -499 bis <b>o2hI</b> °C.                                                                                                    |  |
| o2hT       | Obere al/sg Grenze des 2. Outputs. Der Output ist aktiv, falls der Messwert größer ist als die eingestellte Grenze.                                       |  |
| 02111      | • Bereich: o2Lo bis 2499 °C.                                                                                                    |  |

#### Einstellung der Parameter der Benutzerebene

Die Bildung der Benutzerebene wird in der Konfigurationsebene in den Parametern stp1, stp2, stp3, stp4 vorgenommen.

#### Beispiel für die Bildung eines Benutzermenüs:

Sie wollen auf die 1. Position der *Benutzerebene* den Parameter zum Starten der automatischen Optimierung Aut und auf die 2. Position die obere Alarmgrenze o2hI setzen. Man geht wie folgt vor:

- Man stelle den Parameter stp1 = Aut ein.
- Man stelle den Parameter  $s \pm p2 = 02hI$  ein.
- Die 3. und 4. Position sind ungenutzt, die Parameter **stp3** und **stp4** stelle man auf no ein.

Das Ergebnis schaue man sich in der Benutzerebene an.

# 6 Bedienungsebene

In der Bedienungsebene werden die dem Bediener des Gerätes zugänglichen Parameter eingestellt.

Die Anleitung für den Zugriff an die Bedienungsebene ist auf der Seite <u>8</u> zu finden.

|   | PASS   |          | Bedeutung des Parameters                     | Bedingung für die<br>Parameter-Darstellung |
|---|--------|----------|----------------------------------------------|--------------------------------------------|
| Г | - Pcn1 |          | zeigt die Leistung des 1. Outputs in % an    |                                            |
|   | Aut    |          | automatische Einstellung der Regelparameter  | Deslar                                     |
|   | Pb1    |          | Proportionalitätsbereich                     | PID eingestelt                             |
|   | It1    | ut 1     | Integrationskonstante                        |                                            |
|   |        | Outp     | Derivationskonstante                         |                                            |
| Î | hys1   |          | Hysterese des Ein-Aus-Reglers                | Ein-Aus-Regler eingestellt                 |
|   | 0110   |          | untere Alarm- / Anzeigegrenze des 1. Outputs | Grenzeinheit/Messer                        |
|   | olhI   |          | obere Alarm- / Anzeigegrenze des 1. Outputs  | eingestellt                                |
|   | 02L0   | put      | untere Alarm- / Anzeigegrenze des 2. Outputs | Alarm / Anzeige am 2.                      |
|   | 02hI   | Out<br>2 | obere Alarm- / Anzeigegrenze des 2. Outputs  | Output eingesteilt                         |
|   |        |          |                                              |                                            |

#### Menü der Bedienungsebene

| Bildschirm | Bedeutung                                                                                                    |  |  |
|------------|----------------------------------------------------------------------------------------------------|--|--|
| PCn1       | Zeigt die aktuelle Leistung des Outputs 1 in % an.                                                                                                    |  |  |
| Aut        | <ul> <li>Start /Stop der automatischen Einstellung der Regelparameter:</li> <li>oFF, Stop der automatischen Einstellung der Regelparameter.</li> <li>on, Start der automatischen Einstellung der Regelparameter , der Heizung oder Kühlung (gemäß der Einstellung dersRegeloutputs).</li> </ul> |  |  |
| Pb1        | Proportionalitätsbereich des 1. Outputs.<br>Bereich: 1 bis 2499 °C.                                                                                                    |  |  |
| It1        | Integrationskonstante des 1. Outputs.<br>Bereich : <b>OFF</b> , 0.1 bis 99.9 Minuten.                                                                                                    |  |  |
| dE1        | Derivationskonstante des 1. Outputs.<br>Bereich : <b>OFF</b> , 0.01 bis 9.99 Minuten.                                                                                                    |  |  |
| hYS1       | Hysterese des 1. Outputs, allein dieser Parameter wird bei der Ein-Aus-Regelung eingestellt<br>Bereich : 1 bis 249 °C.                                                                                                    |  |  |
| ollo       | <ul> <li>Untere al/sg Grenze des 1. Outputs. Der Output ist aktiv, falls der Messwert <i>kleiner</i> ist als die eingestellte Grenze.</li> <li>Bereich : -499 bis olhl °C.</li> </ul>                                                                                                    |  |  |
| olhI       | <ul> <li>Obere al/sg Grenze des 1. Outputs. Der Output ist aktiv, falls der Messwert größer ist als die eingestellte Grenze.</li> <li>Bereich : ollo bis 2499 °C.</li> </ul>                                                                                                    |  |  |
| o2Lo       | <ul> <li>Untere al/sg Grenze des 2. Outputs. Der Output ist aktiv, falls der Messwert <i>kleiner</i> ist als die eingestellte Grenze.</li> <li>Bereich: -499 bis o2hl °C.</li> </ul>                                                                                                    |  |  |
| o2hI       | <ul> <li>Obere al/sg Grenze des 2. Outputs. Der Output ist aktiv, falls der Messwert größer ist als die eingestellte Grenze.</li> <li>Bereich : o2Lo bis 2499 °C.</li> </ul>                                                                                                    |  |  |

# 7 Konfigurationsebene

Die Konfigurationsebene ist zur Grundeinstellung des Gerätes bestimmt. In dieser Ebene ist der **Regeloutput ausgeschaltet** und die **Alarm- und Anzeigeoutputs sind deaktiviert**.

Eine Anleitung zum Zugriff an die Konfigurationsebene ist auf der Seite <u>8</u> zu finden.

| PASS |                 | Bedeutung des Parameters                                                             | Bedingung für die<br>Darstellung des<br>Parameters |
|------|-----------------|--------------------------------------------------------------------------------------|----------------------------------------------------|
| SEn1 |                 | Einstellung des Inputfühlers                                                         | immer                                              |
| dec1 |                 | Einstellung des Dezimalpunktes                                                       | immer                                              |
| CAL1 | nput            | Kalibrierung des Fühlers                                                             | immer                                              |
| rL 1 |                 | Maßstab für die Darstellung von Werten auf dem Bildschirm,<br>untere Grenze          | Prozessinput                                       |
| rh 1 |                 | Maßstab für die Darstellung von Werten auf dem Bildschirm,<br>obere Grenze           | Prozessinput                                       |
| Comm | ika<br>Ing      | Protokoll der Kommunikationsleitung                                                  |                                                    |
| bAud | nmun<br>ısleitu | Kommunikationsgeschwindigkeit                                                        | Kommunikationsleitung<br>eingebaut                 |
| Addr | Kor<br>tion     | Geräteadresse                                                                        |                                                    |
| ot1  |                 | Funktion des ersten Outpust                                                          | immer                                              |
| Ct1  | τ.              | Zykluszeit des ersten Outputs                                                        | PID Regler eingestellt                             |
| Lat1 | utput           | Alarmdauer /Anzeigedauer                                                             |                                                    |
| SIL1 | 0               | Unterdrückung des unerwünschten Alarms / Anzeige beim<br>Einschalten des Geräts      | Messer / Grenzeinheit<br>eingestellt               |
| SId1 |                 | Wahl der aktiven Alarmgrenzen /Anzeigegrenzen                                        |                                                    |
| ot2  |                 | Funktion des zweiten Outputs                                                         | immer                                              |
| Lat2 | out 2           | Dauer des Alarmes / der Anzeige                                                      |                                                    |
| SIL2 | Outl            | Unterdrückung des unerwünschten Alarms / der Anzeige beim<br>Einschalten des Gerätes | Alarm oder die Anzeige<br>am 2. Output eingestellt |
| SId2 |                 | Wahl der aktiven Alarmgrenzen/ Anzeige-Grenzen                                       |                                                    |
| SPIL | nen             | Begrenzung des unteren Arbeitsbereichs des Sollwerts                                 | Ein-Aus-Regler oder PID<br>Regler eingestellt      |
| SP1h | stemr<br>ü      | Begrenzung des oberen Arbeitsbereichs des Sollwerts                                  | Ein-Aus-Regler oder PID<br>Regler eingestellt      |
| ramp | Sys             | Rampenfunktion                                                                       | Ein-Aus-Regler oder PID<br>Regler eingestellt      |
| StP1 | nu              | Parameter, der auf der 1. Position des Benutzermenüs plaziert<br>ist                 | immer                                              |
| StP2 | Benutzermen     | Parameter, der auf der 2. Position des Benutzermenüs plaziert<br>ist                 | immer                                              |
| StP3 |                 | Parameter, der auf der 3. Position des Benutzermenüs plaziert<br>ist                 | immer                                              |
| StP4 |                 | Parameter, der auf der 4. Position des Benutzermenüs plaziert ist                    | immer                                              |
|      | i<br>ser        | Kennwort für den Zugriff an die Bedienungsebene                                      | immer                                              |
|      | Meni<br>Shlös:  | Kennwort für den Zugriff an die Kommunikationsebene                                  | immer                                              |
| P SE | Sc              | Kennwort für den Zugriff an die Serviceebene                                         | immer                                              |

#### Einstellung des Inputs

| Bildschirm | Bedeutung                                                                                                    |  |  |
|------------|----------------------------------------------------------------------------------------------------|--|--|
|            | Einstellung des Inputfühlers Temperaturinput:                                                                                  |  |  |
|            | • no Input nicht eingestellt.                                                                                                  |  |  |
|            | • <b>J</b> Thermoelement J, Bereich -200 bis 900°C.                                                                            |  |  |
|            | • <b>K</b> Thermoelement K Bereich -200 bis 1360°C.                                                                            |  |  |
|            | • <b>t</b> Thermoelement T, Bereich -200 bis 400°C.                                                                            |  |  |
|            | • <b>n</b> Thermoelement N, Bereich -200 bis 1300°C.                                                                           |  |  |
|            | • <b>E</b> Thermoelement E, Bereich -200 bis 700°C.                                                                            |  |  |
|            | • <b>r</b> Thermoelement R, Bereich 0 bis 1760°C.                                                                              |  |  |
|            | • <b>S</b> Thermoelement S, Bereich 0 bis 1760°C.                                                                              |  |  |
|            | • <b>b</b> Thermoelement B, Bereich 300 bis 1820°C.                                                                            |  |  |
| SEn1       | • <b>C</b> Thermoelement C, Bereich 0 bis 2320°C.                                                                              |  |  |
|            | • <b>d</b> Thermoelement D, Bereich 0 bis 2320°C.                                                                              |  |  |
|            | • <b>rtd</b> Widerstandsfühler Pt100, Bereich -200 bis 800°C.                                                                  |  |  |
|            | Einstellung des Inputfühlers Prozessinput:                                                                                     |  |  |
|            | • Input nicht eingestellt.                                                                                                    |  |  |
|            | • $0-20 \dots 0-20$ mA, Bereich -499 bis 2499 Einheiten.                                                                       |  |  |
|            | • <b>4-20</b> 4 – 20 mA, Bereich -499 bis 2499 Einheiten .                                                                     |  |  |
|            | • 0-5 0 – 5 V, Bereich -499 bis 2499 Einheiten.                                                                                |  |  |
|            | • <b>1-5</b> 1 – 5 V, Bereich -499 bis 2499 Einheiten.                                                                         |  |  |
|            | • $0-10 \dots 0-10 \text{ V}$ , Bereich -499 bis 2499 Einheiten.                                                               |  |  |
|            | Einstellung des Dezimalpunktes zur Darstellung auf dem Bildschirm Temperaturinput:                                             |  |  |
|            | • <b>0</b> ohne die Dezimalstelle.                                                                                             |  |  |
|            | • <b>0.0</b> eine Dezimalstelle.                                                                                               |  |  |
| dEC1       | Einstellung des Dezimalpunktes zur Darstellung auf dem Bildschirm Prozessinput:                                                |  |  |
|            | • <b>0</b> ohne die Dezimalstelle.                                                                                             |  |  |
|            | • <b>0.0</b> eine Dezimalstelle.                                                                                               |  |  |
|            | • 0.00 zwei Dezimalstellen.                                                                                                    |  |  |
|            | O.000 drei Dezimalstellen                                                                                                    |  |  |
| CAL1       | Kalibrierung des Fühlers. Die eingestellte Angabe wird dem Messwert zugerechnet.<br>Bereich: -999 bis 999 °C.                  |  |  |
|            | Gemeinsam mit dem Parameter <b>rh 1</b> wird bei den Prozessbereichen der Maßstab zur Darstellung der Werte auf dem Bildschirm |  |  |
| rL 1       | eingestellt.                                                                                                    |  |  |
|            | Bereich: -499 bis 2499.                                                                                                    |  |  |
| rh 1       | Gemeinsam mit dem Parameter <b>rL 1</b> wird bei den Prozessbereichen der Maßstab zur Darstellung der Werte auf dem Bildschirm |  |  |
| 111 1      | engestent.<br>Bereich: 499 his 2499                                                                                            |  |  |
|            |                                                                                                    |  |  |

#### **Kommunikationsleitung**

| Bildschirm | Bedeutung                               |                                                                            |  |
|------------|-----------------------------------------|----------------------------------------------------------------------------|--|
| CoMM       | Einstellung der Kommunikationsleitung:  |                                                                            |  |
| COL        | <ul> <li>Mod Das Gerät ist f</li> </ul> | ür die Kommunikation mit einem Computer eingestellt, Protokoll MODBUS RTU. |  |
|            | Kommunikationsgeschwind                 | ligkeit:                                                                   |  |
|            | • 9.6 9600 Bd.                          |                                                                            |  |
| bAud       | • <b>19.2</b> 19200 Bd.                 |                                                                            |  |
|            | • <b>38.4</b> 38400 Bd.                 |                                                                            |  |
|            | • <b>57.6</b> 57600 Bd.                 |                                                                            |  |
| Addr       | Adresse des Gerätes.                    |                                                                            |  |
| Audr       | Bereich: 1 bis 250.                     |                                                                            |  |

#### Output 1

| Bildschirm | Bedeutung                                                                          |  |  |
|------------|------------------------------------------------------------------------------------|--|--|
|            | Funktion des ersten Outputs, Grenzeinheit/Messer (type = LIM):                     |  |  |
|            | • <b>OFF</b> Output ausgeschaltet.                                                 |  |  |
|            | • ALPr Alarmoutput.                                                                |  |  |
|            | • <b>SGPr</b> Anzeigeoutput.                                                       |  |  |
|            | Funktion des ersten Outputs, Ein-Aus-Regler (type = onof):                         |  |  |
| ot1        | • <b>OFF</b> Output ausgeschaltet.                                                 |  |  |
| 001        | • ht2 Ein-Aus-Regler - Heizung.                                                    |  |  |
|            | • CL2 Ein-Aus-Regler - Kühlung                                                     |  |  |
|            | Funktion des ersten Outputs, PID Regler (type = pid):                              |  |  |
|            | • <b>OFF</b> Output ausgeschaltet.                                                 |  |  |
|            | • ht PID Regler - Heizung.                                                         |  |  |
|            | • CL PID Regler - Kühlung.                                                         |  |  |
| Ct1        | Zykluszeit des 1. Outputs.                                                         |  |  |
| 001        | Bereich: 1 bis 200 Sekunden.                                                       |  |  |
|            | Einstellung der Alarmdauer / Anzeige des ersten Outputs:                           |  |  |
| LAt1       | • <b>OFF</b> temporärer Alarm.                                                     |  |  |
|            | • <b>on</b> Daueralarm.                                                            |  |  |
|            | Unterdrückung des unerwünschten Alarms / der Anzeige beim Einschalten des Gerätes: |  |  |
| SIL1       | • <b>OFF</b> Funktion ausgeschaltet.                                               |  |  |
|            | • on Funktion eingeschaltet.                                                       |  |  |
|            | wani der aktiven Alarmgrenzen /Anzeigegrenzen                                      |  |  |
| SId1       | • DOLT unicie sowie obele Orenze aktiv.                                            |  |  |
|            | • III OUCIC CICILZE AKIIV.                                                         |  |  |
|            | • Lo uniere Grenze akuv.                                                           |  |  |

#### Output 2

| Bildschirm |                                                     | Bedeutung                                                                       |  |  |
|------------|-----------------------------------------------------|---------------------------------------------------------------------------------|--|--|
|            | Funktion des zweiten Outputs:                       |                                                                                 |  |  |
| ot2        | •                                                   | off 2. Output ausgeschaltet.                                                    |  |  |
| 0.02       | •                                                   | ALPr Alarmoutput.                                                               |  |  |
|            | •                                                   | SGPr Anzeigeoutput.                                                             |  |  |
|            | Ein                                                 | stellung der Alarmdauer/ Dauer der Anzeige des zweiten Outputs:                 |  |  |
| LAt2       | •                                                   | off temporärer Alarm.                                                           |  |  |
|            | •                                                   | on Daueralarm.                                                                  |  |  |
|            | Unt                                                 | erdrückung des unerwünschten Alarms / der Anzeige beim Einschalten des Gerätes: |  |  |
| SIL2       | •                                                   | off Funktion ausgeschaltet.                                                     |  |  |
|            | •                                                   | on Funktion eingeschaltet.                                                      |  |  |
|            | Wahl der aktiven Grenzen für den Alarm, die Anzeige |                                                                                 |  |  |
| 07.40      | •                                                   | both untere sowie obere Grenze aktiv.                                           |  |  |
| 0±uz       | •                                                   | hI obere Grenze aktiv.                                                          |  |  |
|            | •                                                   | Lo untere Grenze aktiv.                                                         |  |  |

#### **Systemparameter**

| Bildschirm | Bedeutung                                                                                                    |
|------------|----------------------------------------------------------------------------------------------------|
| SP1L       | Begrenzung des unteren Arbeitsbereichs des Sollwerts.<br>Bereich: -499 bis SP1h °C.                                                                                                    |
| SP1h       | Begrenzung des oberen Arbeitsbereichs des Sollwerts.<br>Bereich: SPIL bis 2499 °C.                                                                                                    |
| rAMP       | Rampenfunktion Geschwindigkeit des Anlaufs auf den Sollwert SP1 bei der Regelung auf einen Konstantwert. Ist oFF<br>eingestellt, dann ist die Rampenfunktion ausgeschaltet.<br>Bereich: oFF, 1 bis 999 °C/Std. |

#### Einstellung des Benutzermenüs

| Bildschirm       | Bedeutung                                                                                                    |  |
|------------------|----------------------------------------------------------------------------------------------------|--|
|                  | Parameter, welcher auf der 1. Position des Benutzermenüs plaziert ist:                                                  |  |
| 24.21            | • no kein Parameter                                                                                                    |  |
|                  | • PCn1 zeigt die Leistung in % des 1. Regeloutputs an.                                                                  |  |
|                  | • Aut Start/Stop der automatischen Optimierung der Regelparameter.                                                      |  |
|                  | • Pb1 Proportionalitätsbereich des ersten Outputs.                                                                      |  |
|                  | • It1 Integrationskonstante des ersten Outputs.                                                                         |  |
| SCFI             | • <b>dE1</b> Derivationskonstante des ersten Outputs.                                                                   |  |
|                  | • hys1 Hysterese des ersten Outputs bei der Ein-Aus-Regelung.                                                           |  |
|                  | • ollo untere Alarmgrenze/Anzeigegrenze des ersten Outputs.                                                             |  |
|                  | • <b>olhl</b> obere Alarmgrenze/Anzeigegrenze des ersten Outputs.                                                       |  |
|                  | • <b>o2Lo</b> untere Alarmgrenze/Anzeigegrenze des zweiten Outputs.                                                     |  |
|                  | • <b>o2h1</b> obere Alarmgrenze/Anzeigegrenze des zweiten Outputs.                                                      |  |
| StP2<br><br>StP4 | Parameter, welcher auf der 2. bis 4. Position des Benutzermenüs plaziert ist. Die Liste ist gleich wie in <b>StP1</b> . |  |

#### Kennworte für den Zugriff an die höheren Menü-Ebenen

| Bildschirm | Bedeutung                                                                                                    |  |  |
|------------|----------------------------------------------------------------------------------------------------|--|--|
| PoP        | Kennwort für den Zugriff an die Bedienungsebene. Falls <b>oFF</b> eingestellt ist, ist der Zugriff nicht mit einem Kennwort geschützt.<br>Bereich: <b>oFF</b> , 1 bis 9999.                                                                   |  |  |
| P Co       | <ul> <li>Kennwort für den Zugriff an die Konfigurationsebene. Falls oFF eingestellt ist, ist der Zugriff nicht mit einem Kennwort geschützt.</li> <li>Bereich: oFF, 1 bis 9999.</li> </ul>                                                    |  |  |
| P SE       | <ul> <li>Kennwort für den Zugriff an die Serviceebene. Falls oFF eingestellt ist, ist der Zugriff nicht mit einem Kennwort geschützt.</li> <li>Bereich: oFF, 1 bis 9999.</li> <li>Initialisierungseinstellung des Kennworts = 995.</li> </ul> |  |  |

# 8 Serviceebene

Die Serviceebene ist für die Servicetechniker bestimmt. In dieser Ebene ist der Regeloutput ausgeschaltet und der Alarmund Anzeigeoutput sind deaktiviert.

Eine Anleitung für den Zugriff an die Serviceebene ist auf der Seite <u>8</u> zu finden.

![](_page_16_Figure_3.jpeg)

| Bildschirm | Bedeutung                                                                                                    |  |
|------------|----------------------------------------------------------------------------------------------------|--|
| SoFt       | Nummer der Software-Version.                                                                                                    |  |
| tYPE       | Typ des eingestellten Gerätes. MEAS Messer, onoF Ein-Aus-Regler, PId PID Regler                                                                                                 |  |
| AMb1       | Aktuelle Umgebungstemperatur.                                                                                                    |  |
| tC1        | Gemessene Spannung, Thermoelement-Input 1. Bereich 60mV.                                                                                                    |  |
| rtd1       | Gemessener Widerstand, Widerstands-Input 1. Bereich 350 ohm.                                                                                                    |  |
| Pr I       | Gemessener Strom, Strominput 1. Bereich 20mA.                                                                                                    |  |
| Pr u       | Gemessene Spannung, Spannungs-Input 1. Bereich 10V.                                                                                                    |  |
| ConF       | Durch die Einstellung YES und Bestätigung springt man ins Menü zur Einstellung aller Parameter. Dieses Menü kann z.B. bei der Anfangs-Einstellung des Gerätes verwendet werden. |  |
| rSt?       | Die Eintragung der Initialisierungsparameter ist ein wichtiger Eingriff in die Einstellung des Gerätes. Sie muss insgesamt 6x mit der Einstellung YES bestätigt werden.         |  |

# **9 Messung – Beschreibung des Inputs**

Eine richtige Wahl, Installation, Schaltung und Anordnung des Sensors in einer Anlage sowie eine entsprechende Einstellung von Parametern im Gerät sind für eine richtige Funktion durchaus unerlässlich. Die Parameter zur Konfiguration des Messinputs sind in der *Konfigurationsebene* zu finden.

Einstellung des Inputfühlers

Der gewünschte Inputfühler ist im Parameter **SEn1** einzustellen. Eine Übersicht der Inputfühler ist im Kapitel **Technische Parameter**, s. Seite **28**, zu finden.

Mithilfe des Parameters dec1 kann man die Position des Dezimalpunktes einstellen. Bei den Temperaturfühlern ist auch die Darstellung ohne den Dezimalpunkt oder auf 1 Dezimalstelle möglich.

Mit dem Parameter **CAL1** stellt man die Kalibrierung des Fühlers ein. Die eingestellte Angabe wird dem Messwert zugerechnet.

Die Begrenzung des Sollwerts kann man beim Regler in der Konfigurationsebene einstellen, Parameter SPIL a SPIL.

#### Wichtig:

• Die Temperaturinputs sind mit einer Erkennung der Unversehrtheit des Fühlers ausgerüstet. Bei einer Beschädigung des Fühlers wird der Regeloutput ausgeschaltet, der Alarmoutput wird aktiviert.

#### Messbereich der Prozessinputs

In der Konfigurationsebene kann mithilfe von Parametern **rl 1**, **rh 1** a **dEC1** der Messbereich der Prozessinputs abgegrenzt werden.

#### Beispiel für eine Einstellung des Prozessinputs:

Sie wollen, dass das Inputsignal 4 bis 20 mA auf dem Bildschirm im Bereich zwischen 6.0 und 24.0 dargestellt wird. Man stelle dec1 = 0.0, rl = 6.0 und rh = 24.0 ein. Die Verteilung zwischen den Werten 6.0 und 24.0 wird linear sein.

![](_page_17_Figure_13.jpeg)

# **10 Regelung, Regeloutput**

Der Regeloutput befindet sich immer auf der Position "**Output 1**". Das Gerät ermöglicht die Regelung bei der Einstellung:

- **type** = **onof**, Ein-Aus-Regelung der Heizung oder Kühlung.
- **type** = **pid**, PID Regelung der Heizung oder Kühlung.

#### 10.1 Ein-Aus-Regelung

Das Gerät ist als ein Ein-Aus-Regler konfiguriert, falls man bei der Initialisierungseinstellung **type** = onoF wählt.

Die Ein-Aus-Regelung wird in der *Konfigurationsebene* durch die Einstellung ot1 = ht2 (für die Heizung) oder ot1 = CL2 (für die Kühlung) gewählt.

Sie wird für weniger anspruchsvolle Anwendungen angewendet. Prinzipiell ist es nicht möglich, eine Null-Regelabweichung zu erreichen. Der Messwert oszilliert auf eine charakteristische Art und Weise um den Sollwert herum.

![](_page_18_Figure_8.jpeg)

#### 10.2 PID Regelung

Das Gerät ist als ein PID Regler konfiguriert, falls man bei der Initialisierungseinstellung type = pid wählt.

Die PID Regelung wird in der *Konfigurationsebene* mit dem Parameter **ot1** = **ht** (für die Heizung) oder **ot1** = **CL** (für die Kühlung) gewählt.

Sie ermöglicht eine präzise Regelung. Wegen einer richtigen Funktion des Reglers ist es notwendig, die PID Parameter richtig einzustellen. Eine automatische Einstellung der Regelparameter ist auf der Seite <u>20</u> zu finden. Die PID Parameter haben folgende Bedeutung:

- **Bandbreite der Proportionalität**, sie wird in Messeinheiten eingegeben. Es handelt sich um das Band um den Sollwert herum, in welchem die Regelung erfolgt.
- It1 Integralkonstante, sie wird in Minuten eingegeben. Die Integralgröße kompensiert die Verluste des Systems. Je größer ist der Wert, desto weniger (langsamer) macht sich die Integralgröße geltend.
- **dE1** Vorhaltskonstante, sie wird in Minuten eingegeben. Die Vorhaltsgröße reagiert auf schnelle Änderungen und bestrebt sich, gegen sie zu wirken. Je größer ist der Wert, desto mehr wirkt die Vorhaltsgröße.

Die gewünschte Leistung (in Prozent angegeben) wird mithilfe der sog. Weitemodulation auf den Output übertragen. In jedem Zeitzyklus (Parameter ct1, welchen Sie in der *Konfigurationsebene* finden) wird der Output einmal eingeschaltet und einmal ausgeschaltet. Je größer ist die Sollleistung, desto länger ist die Einschaltdauer. Das Verhalten des Outputs ist im dritten Teil des Bilds angezeigt.

#### Beispiel ener Weitemodulation des Outputs:

- Die Zykluszeit beträgt 10 Sekunden, die Sollleistung ist 30%. Der Output ist 3 Sekunden eingeschaltet und 7 Sekunden ausgeschaltet.
- Die Zykluszeit beträgt 10 Sekunden, die Sollleistung ist 5%. Der Output ist 0,5 Sekunden eingeschaltet und 9,5 Sekunden ausgeschaltet.

#### Wichtig:

- Die Zykluszeit beeinflusst nachteilig die Regelungsqualität. Je länger ist diese Zeit, desto niedriger ist die Regelungsqualität.
- Wird am Regeloutput ein elektromechanisches Element genutzt (Relais, Schütz), dann muss eine längere Zykluszeit eingestellt sein, mit Rücksicht auf die Lebensdauer des Schalters.

![](_page_19_Figure_6.jpeg)

#### Automatische Einstellung der Regelparameter

Der Regler ist mit einer Funktion ausgerüstet, mithilfe welcher die PID-Parameter für die Heizung sowie die Kühlung eingestellt werden können.

![](_page_19_Figure_9.jpeg)

#### Vorgehen beim Starten der automatischen Optimierung:

- Die automatische Optimierung startet man mit dem Parameter Aut = on. Den Parameter Aut findet man in der Bedienungsebene. Der Regeloutput muss f
  ür die PID-Regelung eingestellt sein.
- Der Regler ermittelt mithilfe der Eingriffe am Regeloutput die Charakteristik des Systems und berechnet die optimalen Parameter. Der Messwert schwankt bei der Optimierung.
- Im Laufe der automatischen Optimierung blinkt auf dem Bildschirm die Informationsmeldung (Aut1, Aut2).
- Nach der Beendigung der Optimierung werden die berechneten PID-Parameter in die Register eingetragen und die Informationsmeldung hört auf zu blinken.

#### **10.3 Rampenfunktion**

Nach dem Einschalten der Anlage kommt es zu einem schnellen Temperaturanstieg. Ist dieser schnelle Anstieg unzulässig, dann kann der Anlauf auf den Sollwert mithilfe der Rampenfunktion geregelt werden.

![](_page_20_Figure_2.jpeg)

- Die Rampenfunktion sorgt für ein Erreichen des Sollwerts SP1 durch einen linearen Anlauf.
- Die Rampenfunktion ist nur nach der Einschaltung des Gerätes aktiv und wird nach dem Erreichen des Sollwerts SP1 beendet.
- Bei der aktiven Rampenfunktion blinkt auf dem Bildschirm die Anzeige дима.
- Die Rampenfunktion stellt man in der Konfigurationsebene ein, Parameter ramp [°C/Stunde].
- Ist der Parameter **TAMP** = **OFF**, dann ist die Rampenfunktion ausgeschaltet.

# **11 Alarm- / Anzeigeoutput**

Der Alarm-/Anzeigeoutput befindet sich jeweils auf der Position "**Output 2**". Falls bei der Anfangsinitialisierung die Einstellung "Messer, Grenzeinheit" ... **type** = **MEAS** gewählt wurde, dann befindet sich der Alarm-/Anzeigeoutput auf der Position "**Output 1**".

Die Texte in Klammern gelten für den Output 1 (sie muss als Alarm- oder Anzeigeoutput eingestellt sein).

#### Einstellung des Alarm-/Anzeigeoutputs

Die Funktion wird mithilfe des Parameters ot2, (ot1) eingestellt:

- ot2 (ot1) = off, Output ausgeschaltet,
- ot2 (ot1) = ALPr, Alarmoutput, die Grenzen werden in Absolutwerten eingestellt,
- ot2 (ot1) = sgpr, Anzeigeoutput, die Grenzen werden in Absolutwerten eingestellt.

![](_page_21_Figure_8.jpeg)

#### <u> Temporärer Alarm, Daueralarm – Funktion LAt</u>

Der Alarm kann entweder temporär - LAt2 (LAt1) = off oder dauernd - LAt2 (LAt1)= on sein.

- Der temporäre Alarm schaltet nach einem Abklingen der Alarmbedingungen selbst aus.
- Der Daueralarm ist auch nach einem Abklingen der Alarmbedingungen eingestellt.

Wichtig:

**Den Daueralarm schließt man** nach dem Abklingen der Alarmbedingungen durch gleichzeitiges Drücken der Tasten aus. Der Daueralarm ist auch nach einem Ausfall der Speisespannung ausgeschaltet.

#### Stilllegung des Alarms/der Anzeige - Funktion SIL

Die Stilllegung des Alarms/der Anzeige kann zur Unterdrückung des Alarms/der Anzeige bei dem Anfangsanlauf auf den Sollwert genutzt werden. In der Regel handelt es sich nicht um einen Zustand, welcher als ein Fehlerzustand ausgewertet werden sollte, da das System noch nicht stabilisiert ist. Die Funktion wird mithilfe von folgenden Parametern angezeigt:

- **SIL2** (**SIL1**) = **off**, Funktion nicht aktiv
- **SIL2** (**SIL1**) = **on**, Alarm / Anzeige kann erst danach aktiviert werden, als der Messwert bei dem Anfangsanlauf zum ersten Mal den zulässigen Bereich erreicht hat (zwischen die Alarm/Anzeigegrenzen).

![](_page_22_Figure_10.jpeg)

#### Aktive Seiten des Alarms/der Anzeige – Funktion SId

Mithilfe des Parameters **SIA2** (**SIA1**) kann gewählt werden, welche Alarmseite aktiv ist:

- **SId2** (**SId1**) = **both**, Beide Grenzen aktiv.
- **SId2** (**SId1**) = **hI**, nur die obere Alarm-/Anzeigegrenze ist aktiv.
- **SId2** (**SId1**) = **Lo**, nur die untere Alarm-/Anzeigegrenze ist aktiv.

# **12 Tabelle der Parameter**

Tabelle der Parameter der Konfigurationsebene:

| Gan1 | r                   |
|------|---------------------|
| JEGI | ≻                   |
|      | $ \longrightarrow $ |
|      | <b>├───</b>         |
|      | <b>├───</b> ┤       |
|      |                     |
|      |                     |
|      | $ \longrightarrow $ |
| bAud | ┝───┤               |
| Addr |                     |

| SP1L   |                   |
|--------|-------------------|
| SP1h   |                   |
| ( ramp |                   |
|        |                   |
| StPI   | $\vdash$          |
|        | $\vdash$          |
| StP4   | $\rightarrowtail$ |
|        | $\square$         |

| (ot1)  |           |
|--------|-----------|
| Ct1    | $\square$ |
| LAt1   | $\square$ |
| (SIL1) | $\square$ |
| SId1   |           |

| P oP |  |
|------|--|
| P Co |  |
| P SE |  |

| ot2  |  |
|------|--|
| LAt2 |  |
| SIL2 |  |
| SId2 |  |

Tabelle der Parameter der Bedienungsebene:

| Pb1  |  |
|------|--|
| [It1 |  |
| de1  |  |
| hys1 |  |
| ollo |  |
| olhI |  |
| O2Lo |  |
| o2hI |  |

# **13 Installation**

Das Gerät ist für den Einbau auf eine DIN-Leiste bestimmt.

#### <u>Einbaumaße</u>

• Breite x Höhe x Tiefe, 70 x 90 x 58 mm.

#### 13.1 Grundsätze für die Installation, Störquellen

In den Anlagen kommen viele Störquellen vor. Zu den größten Störquellen gehören die Folgenden:

- Anlagen mit induktiver Belastung, z.B. Elektromotoren, Relaisspulen, Schützspulen, ....
- Thyristoren und andere Halbleiter-Anlagen, die nicht in Null geschaltet werden.
- Schweißanlagen.
- Starkstromleiter.
- Leuchtröhren und Neonleuchten.

### **13.2 Verminderung der Störeinflüsse**

Beim Entwerfen des Sytems bemühen Sie sich, folgende Regeln zu beachten:

- Sämtliche Leitungen der Speisespannung und Kraftstromleitungen müssen von der Signalleitung getrennt geführt werden (z.B. von der Theroelementenleitung, Kommunikationsleitung). Der Mindestabstand zwischen diesen zwei Leitungstypen sollte nicht 30 cm unterschreiten.
- Kreuzen sich die Signal- und Kraftstromleitung, dann empfiehlt es sich, dass sie zueinander im Rechtwinkel verlaufen.
- Von Anfang an bemühen Sie sich, potentielle Störquellen zu markieren und die Leitung außerhalb dieser Quellen zu führen.
- Installieren Sie die Reais und Schütze nicht zu nahe am Gerät.
- Die Speisespannung für das Gerät nutzen Sie nicht zur Einspeisung von induktiven und phasengesteuerten Anlagen.
- Für die Signalleitung setzen Sie gedrehte geschirmte Leitungen ein. Die Abschirmung verbinden Sie an mehreren Stellen mit der Erde der Betriebsstätte.
- Bei Bedarf verwenden Sie zur Einspeisung der Geräte die Ersatzquellen (UPS).

### **14 Elektroanschluss**

Der Elektroanschluss darf nur von einer befugten Person vorgenommen werden. Dabei müssen die einschlägigen Vorschriften eingehalten werden. Ein unrichtiger Anschluss kann ernsthafte Schäden zur Folge haben.

Falls ein eventueller Fehler des Geräts einen Schaden verursachen kann, dann muss die Anlage mit einem unabhängigen Schutzglied ausgerüstet sein.

#### **Speisespannung**

Vor dem Anschluss der Speisespannung vergewissern Sie sich, ob sie den technischen Bedingungen entspricht.

Das Gerät ist zum Einsatz in den Industrie- oder Laboreinrichtungen bestimmt, Überspannungskategorie II,

![](_page_25_Figure_6.jpeg)

Verschmutzungsgrad 2.

#### Messinput (InP1)

#### Temperaturinputs

![](_page_25_Figure_10.jpeg)

#### Prozessinputs

![](_page_25_Figure_12.jpeg)

Der Messinput ist von der Erde des Gerätes nicht galvanisch getrennt.

#### Kommunikationsleitung (CoMM)

#### **EIA485**

![](_page_26_Figure_2.jpeg)

Die Kommunikationsleitung ist von der Erde des Gerätes galvanisch getrennt.

#### 1. Output (Alarmoutput / Anzeigeoutput, Regeloutput)

![](_page_26_Figure_5.jpeg)

![](_page_26_Figure_7.jpeg)

Der Output SSD ist von der Erde bdes Gerätes nicht galvanisch getrennt. RELAIS Relaisoutput

![](_page_26_Figure_10.jpeg)

Der Output des Relais ist von der Erde des Gerätes galvanisch getrennt. Bei diesem Output sind die Außenleiter so zu fixieren, dasses im Falle einer Lockerung des Leiters in der Klemme nicht zu einer Minderung der Isoliserung zwischen den Kategorien der Netzspannung und der Grenzspannung kommt.

#### 2. Output (Alarmoutput / Anzeigeoutput)

![](_page_26_Figure_13.jpeg)

![](_page_26_Figure_14.jpeg)

er Output des Relais ist von der Erde des Gerätes galvanisch getrennt. Bei diesem Output sind die Außenleiter so zu fixieren, dasses im Falle einer Lockerung des Leiters in der Klemme nicht zu einer Minderung der Isoliserung zwischen den Kategorien der Netzspannung und der Grenzspannung kommt.

# **15 Technische Parameter**

Das Gerät ist zum Einsatz in den Industrie- oder Laboreinrichtungen bestimmt, Überspannungskategorie II, Verschmutzungsgrad 2.

#### <u>Regelung</u>

- PID, PI, PD, P Regelung, automatische Optimierung der Parameter, Steuerung der Heizung, Kühlung

#### Steuerung des Sollwerts

• Regelung auf einen Konstantwert, Rampenfunktion

#### Alarm, Anzeige

- absoluter Alarm, Anzeige, obere und untere Grenze,
- Dauer / temporärer Alarm / Anzeige,
- Unterdrückung des Alarms / der Anzeige beim Einschalten des Gerätes.

#### Anzeige- und Betätigungselemente

- ein vierstelliger Bildschirm, Segmenthöhe 10 mm,
- zwei Kontrollleuchten der Outputn,
- drei Taster, Betätigung mithilfe der Menü-Technik.

#### Fühler, Inputs

Thermoelement- oder Widerstands-Temperaturinput, Erkennung der Unversehrtheit des Fühlers:

- no ... kein Input eingestellt,
- J ... Thermoelement J, Bereich -200 bis 900°C,
- K ... Thermoelement K, Bereich -200 bis 1360°C,
- t ... Thermoelement T, Bereich -200 bis 400°C,
- n ... Thermoelement N, Bereich -200 bis 1300°C,
- E ... Thermoelement E, Bereich -200 bis 700°C,
- **r** ... Thermoelement R, Bereich 0 bis 1760°C,
- **s** ... Thermoelement S, Bereich 0 bis 1760°C,
- b... Thermoelement B, Bereich 300 bis 1820°С,
- **c** ... Thermoelement C, Bereich 0 bis 2320°C,
- **d** ... Thermoelement D, Bereich 0 bis 2320°C,
- rtd ... Fühler Pt100, Bereich -200 bis 800°C, Zweileiter- oder Dreileiteranschluss, Linearisierung gemäß der DIN.

Strom-Prozessinput (Eingangsimpedanz 40 Ohm), Spannungsinput (10 kOhm), ohne die Erkennung der Unversehrtheit des Fühlers:

- no ... kein Input eingestellt,
- 0-20 ... 0 20 mA, Bereich -499 bis 2499 Einheiten,
- 4-20 ... 4 20 mA, Bereich -499 bis 2499 Einheiten,
- $0-5 \dots 0-5 V$ , Bereich -499 bis 2499 Einheiten,
- 1-5 ... 1 5 V, Bereich -499 bis 2499 Einheiten,
- 0-10 ... 0 10 V, Bereich -499 bis 2499 Einheiten.

#### Output 1

- Gleichstrom-Spannungsschalter, 9 12 Vss im geschalteten Zustand, max. 30 mA,
- elektromechanisches Relais, 230VWchs. Str./5A oder 30Vss/5A, Schaltrelais, ohne ein Dämpfungsglied.

#### Output 2

• elektromechanisches Relais, 230VWchs. Str./5A oder 30Vss/5A, Schaltrelais, ohne ein Dämpfungsglied...

#### **Kommunikationsleitung**

• EIA 485, galvanisch getrennt, Protokoll Modbus RTU.

#### Genauigkeit der Inputs

- ±0,25% vom Bereich (min. 600°C), ±1 digit bei 25°C ±3°C Umgebungstemperatur und bei ±10% der Nenn-Speisespannung,
- Temperaturstabilität ±0,1°C/°C der Umgebungstemperatur,
- Spannungsstabilität ±0,01%/% der Änderung der Speisespannung.

#### **Speisespannung**

- 230 VWchs. Str. +/- 10%, 50 Hz, träge Innensicherung T2A/250 V,
- Anschlusswert max. 3 VA,
- die Daten werden in einem von der Speisespannung unabhängigen Speicher gespeichert.

#### **Betriebsumgebung**

- 0 bis 50 °C,
- 0 bis 90 % der relativen Luftfeuchtigkeit, ohne das Kondenswasser.

#### Transport und Lagerung

-20 bis 70 °C.

#### <u>Maße</u>

• Breite x Höhe x Tiefe, 70 x 90 x 58 mm,

#### **15.1 Garantiebedingungen**

Der Lieferer gewährt für dieses Produkt eine Garantie von 36 Monaten; die Garantie erstreckt sich nicht auf Mängel, die auf einen mechanischen oder elektrischen Verschleiß der Outputs zurückzuführen sind. Die Garantie erstreckt sich ferner nicht auf Mängel, die auf folgende Einflüsse zurückzuführen sind: unrichtige Lagerung und unrichtiger Transport, unrichtige Verwendung und Schaltung, Beschädigung durch die Außeneinflüsse (insbesondere die Auswirkungen der elektrischen Überspannung, der unzulässigen Elektrogrößen und Temperaturen, der chemischen Stoffe, mechanische Beschädigung), elektrische oder mechanische Überlastung der In- und Outputs.

#### **15.2 Beschreibung des Models**

#### Ht700 - a b - c d - e f g

- a: Input T = Temperaturinput
- P = Prozessinput
- b: Kommunikationsleitung 0 = unbesetzt
  - A = Kommunikationsleitung EIA 485
- c: erster Input K = ss Schalter
  P = clalter package P
  - R = elektromechanisches Relais
- d: zweiter Input R = elektromechanisches Relais
- e, f, g: 0 0 0 Auftragsmodel

# 16 Inhalt

| 1  | W    | Vichtiges eingangs                           | 3    |
|----|------|----------------------------------------------|------|
| 2  | G    | rundlegende Begriffe                         | 4    |
|    | 2.1  | Informations- und Fehlermeldungen            | 4    |
|    | 2.2  | Ebenen, Menü                                 | 5    |
|    | 2.3  | Grundzustand des Gerätes                     | 5    |
| 3  | B    | etätigung des Gerätes                        | 6    |
| 4  | In   | nbetriebnahme des Gerätes                    | 9    |
|    | 4.1  | Einstellung eines anderen Gerätetyps         | 10   |
| 5  | Be   | enutzerebene                                 | 11   |
| 6  | B    | edienungsebene                               | 12   |
| 7  | K    | Configurationsebene                          | 13   |
| 8  | Se   | erviceebene                                  | 17   |
| 9  | M    | Jessung – Beschreibung des Innuts            | 18   |
| 10 | R    | egelung Regeloutout                          | 19   |
| 10 | 10.1 | Ein-Aus-Regelung                             | 19   |
|    | 10.2 | PID Regelung                                 | . 19 |
|    | 10.3 | Rampenfunktion                               | 21   |
| 11 | A    | Jarm- / Anzeigeoutput                        | 22   |
| 12 | T    | abelle der Parameter                         | 24   |
| 13 | In   | nstallation                                  | 25   |
|    | 13.1 | Grundsätze für die Installation, Störquellen | 25   |
|    | 13.2 | Verminderung der Störeinflüsse               | 25   |
| 14 | E    | lektroanschluss                              | 26   |
| 15 | T    | echnische Parameter                          | 28   |
|    | 15.1 | Garantiebedingungen                          | 29   |
|    | 15.2 | Beschreibung des Models                      | .29  |
| 16 | In   | nhalt                                        | 30   |